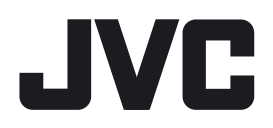

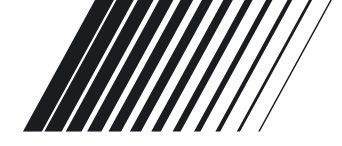

# **DVD/CD RECEIVER**

# KD-DV4202/KD-DV4201

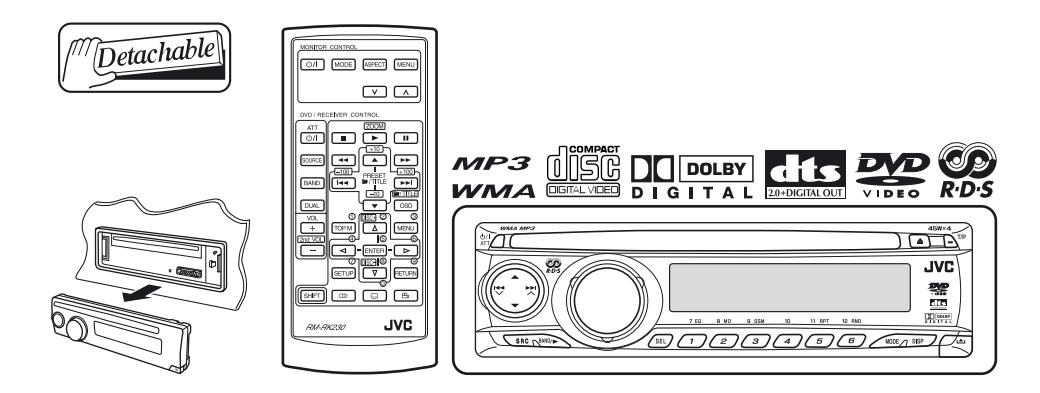

For canceling the display demonstration, see page 5.

For installation and connections, refer to the separate manual.

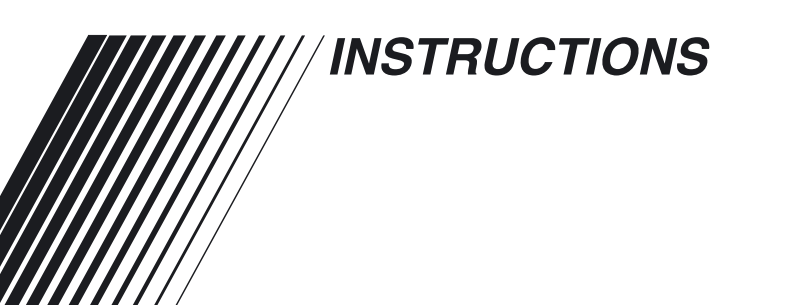

GET0372-003A [EU] Thank you for purchasing a JVC product.

Please read all instructions carefully before operation, to ensure your complete understanding and to obtain the best possible performance from the unit.

# **IMPORTANT FOR LASER PRODUCTS**

- 1. CLASS 1 LASER PRODUCT
- 2. **CAUTION:** Do not open the top cover. There are no user serviceable parts inside the unit; leave all servicing to qualified service personnel.
- 3. **CAUTION:** Visible and invisible laser radiation when open and interlock failed or defeated. Avoid direct exposure to beam.
- 4. REPRODUCTION OF LABEL: CAUTION LABEL, PLACED OUTSIDE THE UNIT.

| <b>CAUTION :</b> Visible and invisible | ADVARSEL : Synlig og usynlig   | VARNING : Synlig och       | VARO : Avattaessa ja suojalukitus       |
|----------------------------------------|--------------------------------|----------------------------|-----------------------------------------|
| laser radiation when open and          | laserstråling når maskinen er  | osynlig laserstrálning när | ohitettuna tai viallisena olet alttiina |
| interlock failed or defeated.          | åben eller interlocken fejler. | den öppnas och spärren är  | näkyvälle ja näkymättömälle             |
| AVOID DIRECT EXPOSURE TO               | Undgå direkte eksponering til  | urkopplad. Betrakta ej     | lasersäteilylle. Vältä säteen           |
| BEAM. (e)                              | stråling. (d)                  | strålen. (s)               | kohdistumista suoraan itseesi. (f)      |

This product incorporates copyright protection technology that is protected by U.S. patents and other intellectual property rights. Use of this copyright protection technology must be authorized by Macrovision, and is intended for home and other limited viewing uses only unless otherwise authorized by Macrovision. Reverse engineering or disassembly is prohibited.

# How to use functions mode

If you press MODE, the unit goes into functions mode, then the number buttons and  $\blacktriangle/\checkmark$  buttons work as different function buttons.

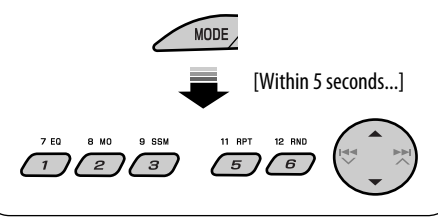

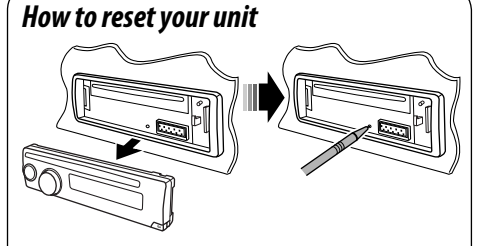

• Your preset adjustments will also be erased.

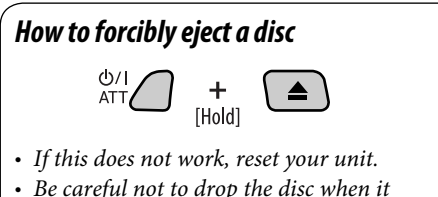

• Be careful not to drop the disc when it ejects.

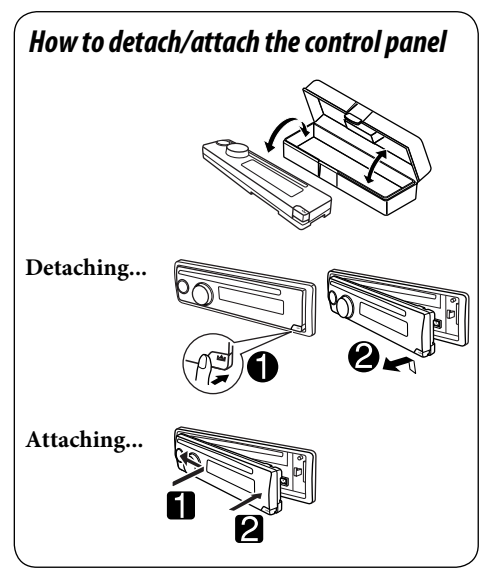

# ENGLISH

#### WARNINGS: To prevent accidents and damage

- DO NOT install any unit in locations where;
  - it may obstruct the steering wheel and gearshift lever operations.
  - it may obstruct the operation of safety devices such as air bags.
  - it may obstruct visibility.
- DO NOT operate the unit while driving.
- If you need to operate the unit while driving, be sure to look ahead carefully.
- The driver must not watch the monitor while driving.

If the parking brake is not engaged, "DRIVER MUST NOT WATCH THE MONITOR WHILE DRIVING." appears on the monitor, and no playback picture will be shown.

 This warning appears only when the parking brake wire is connected to the parking brake system built in the car (refer to the Installation/ Connection Manual).

## For safety...

- Do not raise the volume level too much, as this will block outside sounds, making driving dangerous.
- Stop the car before performing any complicated operations.

#### Temperature inside the car...

If you have parked the car for a long time in hot or cold weather, wait until the temperature in the car becomes normal before operating the unit.

# CONTENTS

### Introduction.....

# OPERATIONS

| Basic operations               |    |
|--------------------------------|----|
| Control panel                  | 6  |
| Remote controller (RM-RK230)   | 7  |
| Listening to the radio         | 9  |
| Searching for FM RDS programme |    |
| — PTY search                   | 10 |
| Disc operations                | 12 |

# EXTERNAL DEVICES

| Listening to the CD changer      | 18 |
|----------------------------------|----|
| Listening to the DAB tuner       | 19 |
| Listening to the iPod®/D. player | 20 |
| Listening to the other external  |    |
| components                       | 21 |

## **SETTINGS**

| Selecting a preset sound mode — C-EQ | 22 |
|--------------------------------------|----|
| General settings — PSM               | 23 |
| DVD setup menu                       | 25 |

| Maintenance          | 28 |
|----------------------|----|
| More about this unit | 29 |
| Troubleshooting      | 31 |
| Specifications       | 34 |

# Introduction

| Disc type | <b>VOK</b> Playable                                                                                                    | X NO Unplayable                                                                                            |
|-----------|----------------------------------------------------------------------------------------------------|----------------------------------------------------------------------------------------------------|
| DVD       | <ul> <li>DVD Video, Dual Disc (DVD side only),</li> <li>DVD-R*/-RW, +R/+RW</li> <li>Recorded in DVD-Video format only and in<br/>PAL color system</li> </ul> | DVD Audio, Dual Disc (non-DVD side),<br>DVD-RAM, DVD-ROM, DVD-R/-RW, +R/+RW<br>• Recorded in DVD-VR format |
| VCD       | Video CD<br>CD-R/-RW                                                                                                    | SVCD (Super Video CD)                                                                                      |
| MP3/WMA   | DVD-R/-RW, +R/+RW, DVD-ROM <ul> <li>Compliant to UDF bridge format</li> </ul>                                                                                |                                                                                                    |
|           | CD-R/-RW<br>• Compliant to ISO 9660 level 1, ISO 9660<br>level 2, Romeo, Joliet                                                                              |                                                                                                    |
|           | Audio CD, CD Text<br>CD-R/-RW<br>• Compliant to CD-DA format                                                                                                 | CD-ROM, CD-I (CD-I Ready), Photo CD                                                                        |

• It is possible to play back finalized +R/+RW (Video mode only) discs. However, the use of +R double layer disc on this unit is not recommended.

\* DVD-R recorded in multi-border format is also playable (except for dual layer discs).

#### Caution for DualDisc playback

The Non-DVD side of a "DualDisc" does not comply with the "Compact Disc Digital Audio" standard. Therefore, the use of Non-DVD side of a DualDisc on this product may not be recommended.

#### Caution on volume setting

Discs produce very little noise compared with other sources. Lower the volume before playing a disc to avoid damaging the speakers by the sudden increase of the output level.

#### Note on Region Code:

DVD players and DVD Video discs have their own Region Code numbers. This unit can only play back DVD discs whose Region Code numbers include "2."

Examples:

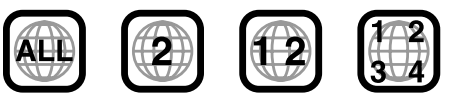

If you insert a DVD Video disc of an incorrect Region Code "REGION CODE ERROR!" appears on the monitor.

# Before operating the unit — Cancel the display demonstration and set the clock

• See also page 23.

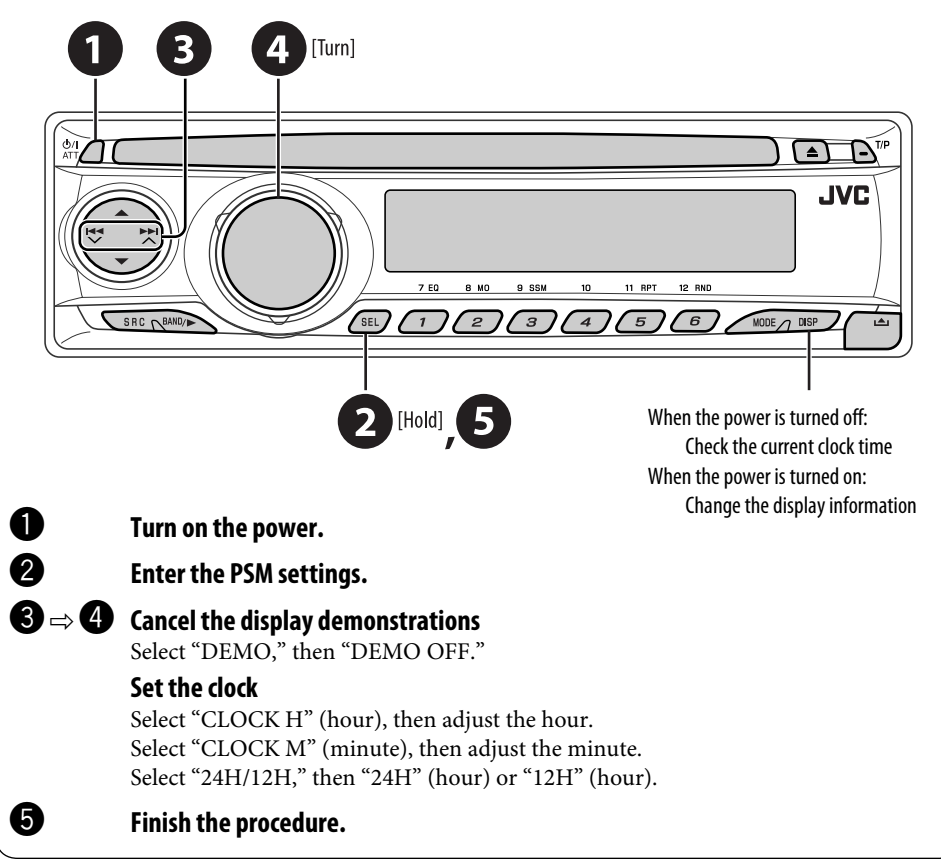

# **Basic operations** — Control panel

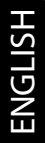

- FM/AM/DAB: Search for station/ service.
- DISC: Select chapter/track.
- IPOD/D.PLAYER: Select track.

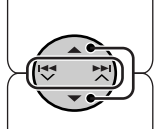

• DISC: Select folder.

Also functions as +10/-10 buttons after pressing MODE to skip 10 chapters/tracks at a time.

- IPOD/D.PLAYER: Enter the main menu/Pause or stop playback/Confirm selection.
   DAB: Select service.
- Turn on the power. Activate/deactivate TA • Turn off the power [Hold]. Standby Reception. • Attenuate the sound (if the power is on). Hold to enter RDS programme search. Volume control **Display window** Insert disc. Eject disc. Й 0/I JVC 9 SSN 7 E0 12 BN SEL 2 ́з) (4) 5 6 Adjust the sound mode. Detach the panel. Hold to enter the PSM settings. • FM/AM/DAB: Select preset station/service. DISC: Select chapter/title/folder/track/disc (for CD changer).

#### SRC

Select the source.Enter $FM/AM \rightarrow DAB^* \rightarrow DISC^* \rightarrow CD-CH^*/IPOD^*/$ Press // $D.PLAYER^*$  (or EXT IN)  $\rightarrow$  (back to the beginning)5 seco\* You cannot select these sources if they are not ready.EQ:MO:SSM:FM/AM/DAB: Select the bands.RPT:• FM/AM/DAB: Select the bands.RND:

#### MODE

#### Enter functions mode.

Press MODE, then one of the following buttons (within 5 seconds)...

- EQ: Select the sound mode.
- **MO**: Turn on/off monaural reception.
- **SSM**: Automatic station presetting.
- **RPT**: Select repeat play.
- RND: Select random play.

### 7 DISP

#### Change the display information.

### **Display window**

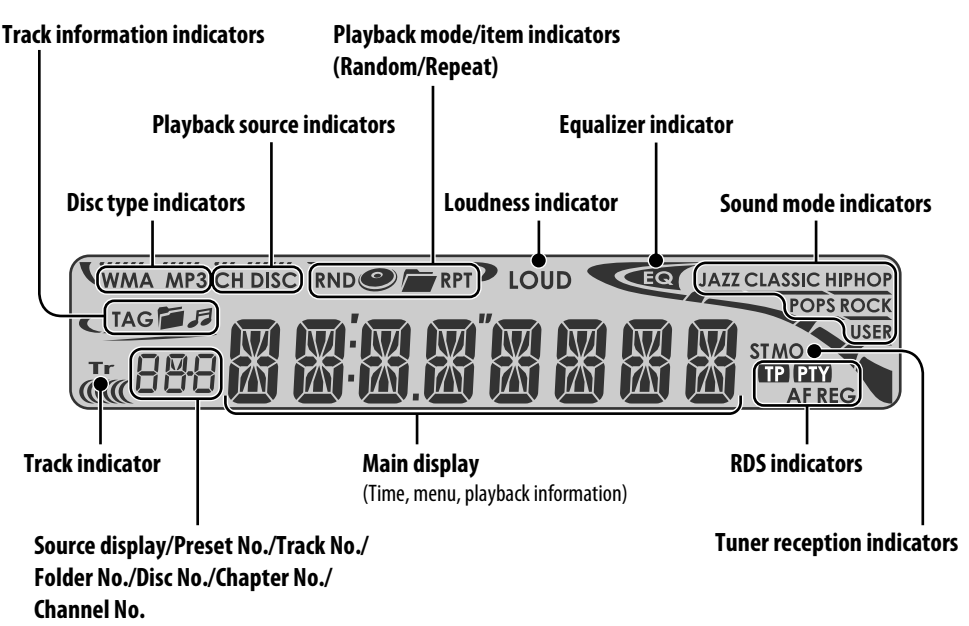

# Basic operations — Remote controller (RM-RK230)

# Installing the lithium coin battery (CR2025)

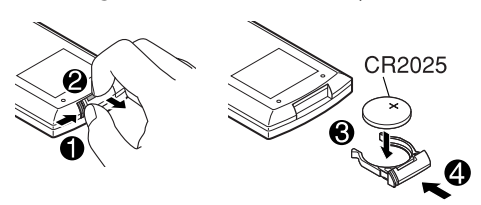

### Before using the remote controller:

- Aim the remote controller directly at the remote sensor on the unit.
- DO NOT expose the remote sensor to bright light (direct sunlight or artificial lighting).

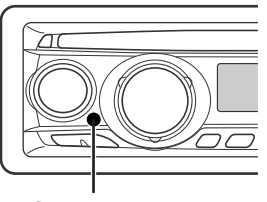

Remote sensor

# Warning:

# To prevent accidents and damage

- Do not install any battery other than CR2025 or its equivalent.
- Store the battery in a place where children cannot reach.
- Do not recharge, short, disassemble, heat the battery, or dispose of it in a fire.
- Do not leave the battery with other metallic materials.
- Do not poke the battery with tweezers or similar tools.
- Wrap the battery with tape and insulate when throwing away or saving it.

The unit is equipped with the steering wheel remote control function.

• See the Installation/Connection Manual (separate volume) for connection.

Continued on the next page

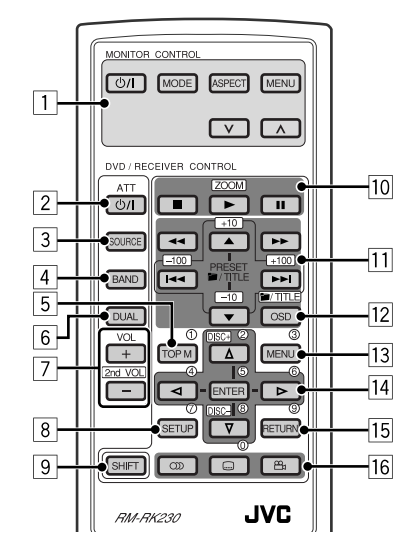

#### MONITOR CONTROL

- 1 Monitor control buttons
  - Used for a JVC monitor—KV-MR9010, KV-MH6510, KV-M706, or KV-M705.

#### **DVD/RECEIVER CONTROL**

- 2 Turns on/off the power.
  - Attenuates the sound if the power is on.
- 3 Selects the source.
- 4 Selects the FM/AM/DAB bands.
- DVD: Shows the DVD disc menu.
   VCD: Starts PBC playback.
- 6 Not applicable for this unit.
- 7 Adjusts the volume level.
  - 2nd VOL: Not applicable for this unit.
- 8<sup>\*1</sup> Enters DVD setup menu.
- 9 SHIFT button
- 10  $\blacksquare$  (stop),  $\blacktriangleright$  (play),  $\blacksquare$  (pause)
  - ► (play) also function as ZOOM button when pressed with SHIFT button (see page 14).
  - Not applicable for CD changer/iPod/ D. player operations.
- 11<sup>\*2</sup> For advanced disc operations:
  - ✓/TITLE ▲ / ▼
     DVD: Selects the titles.
     MP3/WMA: Selects the folders if included.
  - I◄◀ / ▶▶I: Reverse skip/forward skip.
  - ◀◀ / ►►: Reverse search/forward search (not applicable for CD changer operations).

#### For FM/AM tuner operations:

- PRESET ▲ / ▼
  - Changes the preset stations.
- | • •
  - Searches for the stations if pressed briefly.
  - Manual searches if pressed and held.

#### For DAB tuner operations:

- PRESET  $\blacktriangle$  /  $\blacktriangledown$ 
  - Changes the preset services.
- | < < / >
  - Changes the services if pressed briefly.
  - Searches the ensembles if pressed and held.

#### For iPod/D. player operations:

- 🔺 / 🔻
  - ▼: Pauses/stops or resumes playback.
  - ▲: Enters the main menu. (Now ▲/▼/I◀◀ / ▶►I work as the menu selecting buttons.)\*3
- - Selects an item if pressed briefly. (Then, press ▼ to confirm the selection.)
  - Skips 10 items at a time if pressed and held.
- 12 Shows the on-screen bar.
  - Also function as the *I*/TITLE button when pressed with SHIFT button (see pages 14 and 15).
- $13^{*1}$  DVD: Shows the DVD disc menu.
  - VCD: Starts PBC playback.
- 14<sup>\*1</sup> Makes selection/settings.
  - DISC +/- buttons: Changes discs when the source is "CD-CH."
- 15\*1 RETURN button
- DVD: Selects audio language (OD), subtitles (Internet), angle (OD).
  - VCD: Selects audio channel (OD).
- \*1 Functions as number buttons when pressed with SHIFT button.
  - FM/AM/DAB: Selects preset stations/ services.
  - DISC: Selects chapter/title/folder/track.
- \*2 Functions as +10/-10/+100/-100 buttons when pressed with SHIFT button.
- \*3  $\blacktriangle$ : Returns to the previous menu.
  - $\mathbf{\nabla}$ : Confirms the selection.

# Listening to the radio

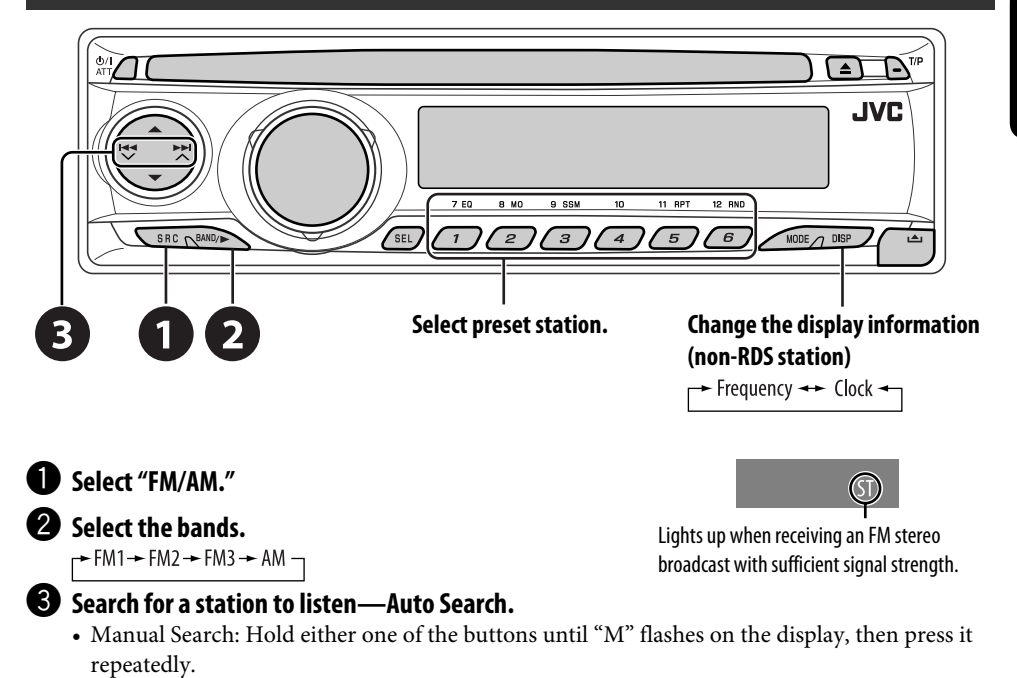

When an FM stereo broadcast is hard to **3** 9 SSM

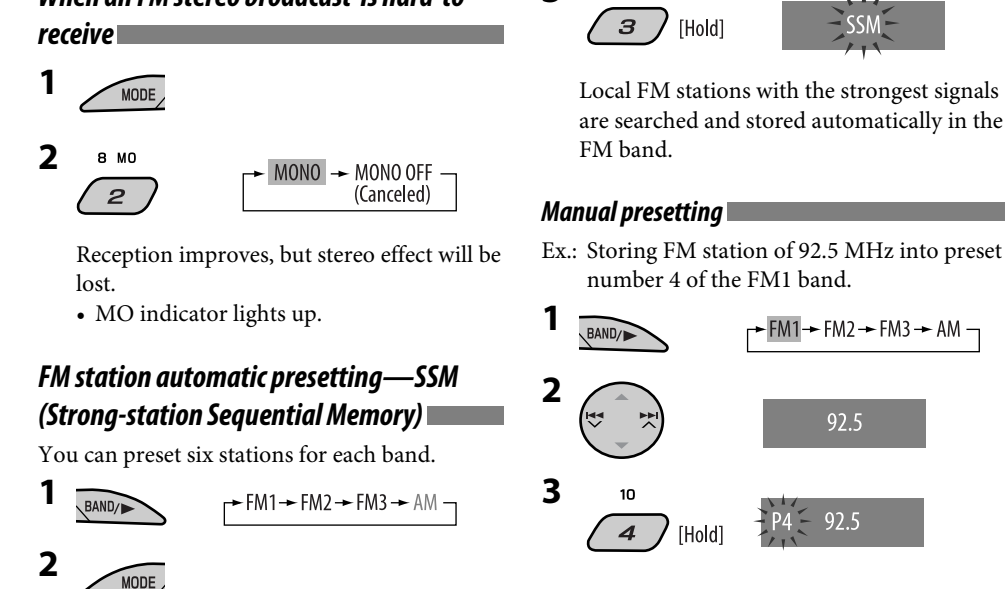

# **OPERATIONS**

# Searching for FM RDS programme — PTY search

SEL

2 3

1

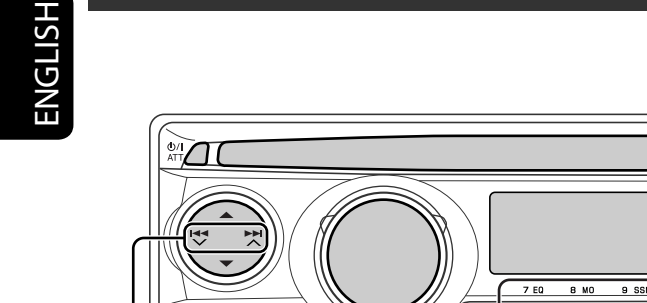

## Change the display information

[Hold]

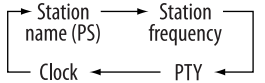

## • Activate PTY Search.

# Select one of the PTY codes (programme types).

See the following for details.

#### **3** Start searching.

If there is a station broadcasting a programme of the same PTY code as you have selected, that station is tuned in.

#### <u>Preset PTY codes in the number buttons</u> (1 to 6):

| 1     | 2             | 3      | 4        | 5       | 6      |
|-------|---------------|--------|----------|---------|--------|
| POP M | <b>ROCK M</b> | EASY M | CLASSICS | AFFAIRS | VARIED |

#### PTY codes (available with the control dial): NEWS, AFFAIRS, INFO, SPORT, EDUCATE, DRAMA, CULTURE, SCIENCE, VARIED, POP M (music), ROCK M (music), EASY M (music), LIGHT M (music), CLASSICS, OTHER M (music), WEATHER, FINANCE, CHILDREN, SOCIAL, RELIGION, PHONE IN, TRAVEL, LEISURE, JAZZ, COUNTRY, NATION M (music),

OLDIES, FOLK M (music), DOCUMENT

### Storing your favorite programme types

You can store your favorite PTY codes into the number buttons.

- **1** Select a PTY code (see left column).
- **2** Select a preset number.

11 BP

4) [5] [6]

12 RN0

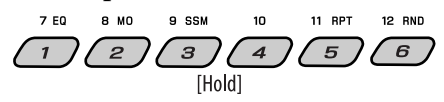

- **3** Repeat steps 1 and 2 for storing other PTY codes.
- **4** T/P

| TA Standby Reception                                                                                                    | Indicator | PTY Standby Reception                                                                                | Indicator |
|----------------------------------------------------------------------------------------------------|-----------|----------------------------------------------------------------------------------------------------|-----------|
| Press $\mathbf{e}^{TP}$ to activate.                                                                                                    | TP        | See page 23.                                                                                         | PTY       |
| The unit temporarily will switch<br>to Traffic Announcement (TA), if<br>available, from any source other than<br>AM.<br>The volume changes to the preset<br>TA volume level if the current level<br>is lower than the preset level (see<br>page 23). | Lights up | The unit temporarily will switch to<br>your favorite PTY programme from<br>any source other than AM. | Lights up |
| Not yet activated. Tune in to another station providing the RDS signals.                                                                                                    | Flashes   | Not yet activated. Tune in to<br>another station providing the RDS<br>signals.                       | Flashes   |
| Press 🔊 to deactivate                                                                                                    | Goes off  | Select "OFF" for the PTY code (see                                                                   | Goes off  |

page 23).

### Tracing the same programme—Network-Tracking Reception

When driving in an area where FM reception is not sufficient enough, this unit automatically tunes in to another FM RDS station of the same network, possibly broadcasting the same programme with stronger signals (see the illustration on the right).

When shipped from the factory, Network-Tracking Reception is activated. **To change the Network-Tracking Reception setting**, see "AF-REG" on page 23.

• When the DAB tuner is connected, refer to "Tracing the same programme—Alternative Frequency Reception" on page 19.

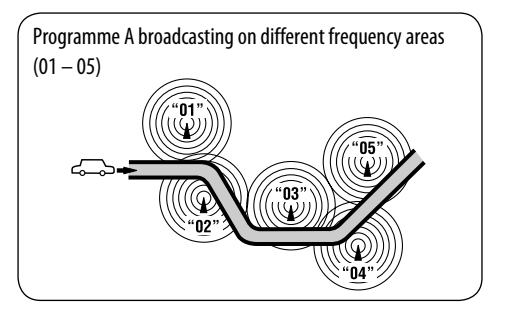

### Automatic station selection—Programme Search

Usually when you press the number buttons, the preset station is tuned in.

If the signals from the RDS preset station are not sufficient for good reception, this unit, using the AF data, tunes in to another frequency broadcasting the same programme as the original preset station is broadcasting.

- The unit takes some time to tune in to another station using programme search.
- See also page 24.

11

# **Disc operations**

#### Before performing any operations...

Turn on the monitor for playing a DVD or VCD. If you turn on the monitor, you can also control playback of other discs by referring to the monitor screen. (See pages 15 - 17.)

The disc type is automatically detected, and playback starts automatically (for DVD: automatic start depends on its internal program).

If the current disc does not have any disc menu (when playback stops), all tracks will be played repeatedly until you change the source or eject the disc.

If " $\otimes$  " appears on the monitor when pressing a button, the unit cannot accept the operation you have tried to do.

• In some cases, without showing "\overline", " operations will not be accepted.

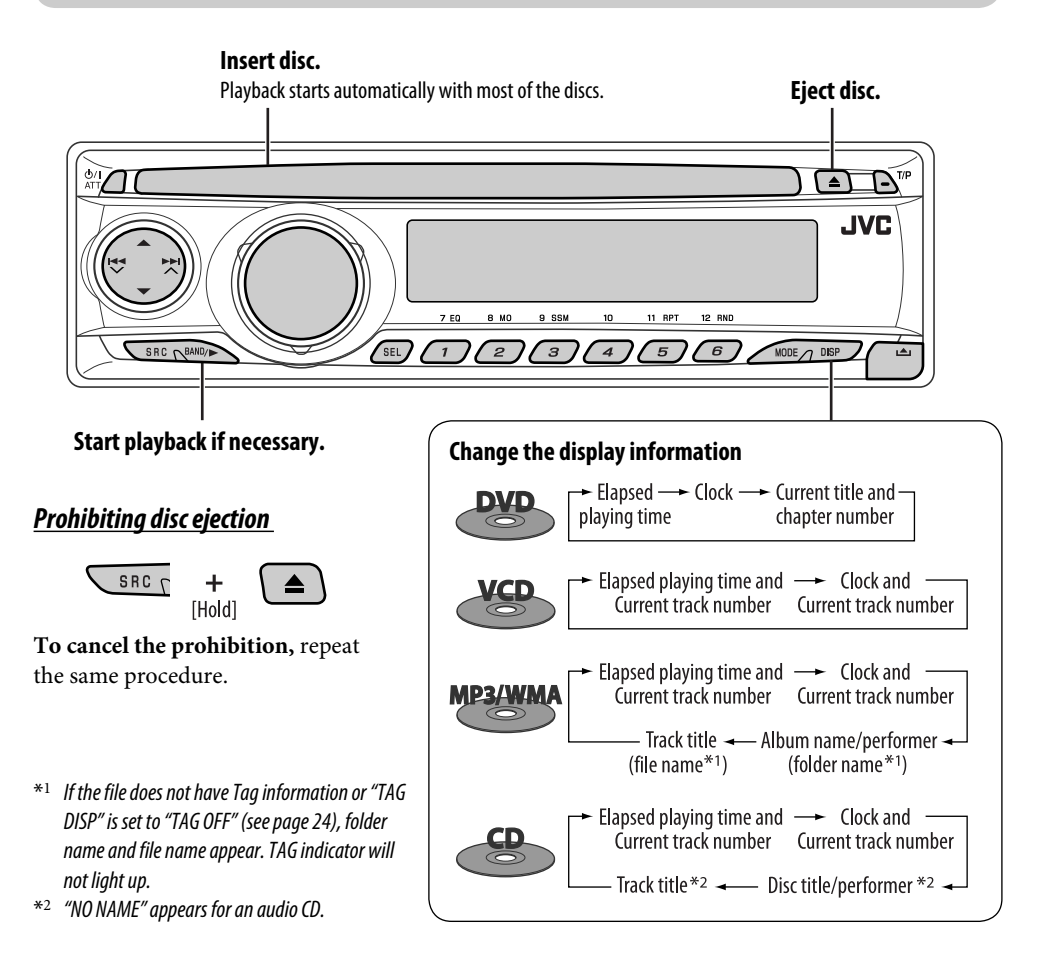

# Operations using the control panel

Pressing (or holding) the following buttons allows you to...

| Disc type |                                                                  |               | 7 EQ<br>12 RND<br>(Number buttons)                                |
|-----------|------------------------------------------------------------------|---------------|-------------------------------------------------------------------|
| DVD       | Press: Select chapter<br>Hold: Reverse /fast-forward<br>chapter* |               | During stop: Locate title<br>During play/pause: Locate<br>chapter |
| VCD       | Press: Select track<br>Hold: Reverse /fast-forward<br>track*     |               | Locate particular track directly<br>(PBC not in use)              |
| MP3/WMA   | Select track                                                     | Select folder | Locate particular folder directly                                 |
| CD        | Press: Select track<br>Hold: Reverse /fast-forward<br>track*     |               | Locate particular track directly                                  |

\* Search speed changes to  $\times 2 \Longrightarrow \times 10$  on the monitor.

After pressing  $\overbrace{\texttt{MODE}}$  , press the following buttons to...

| Disc type |                                            | 11 RPT                                                                 | 12 RND                                                                                                    |
|-----------|--------------------------------------------|------------------------------------------------------------------------|----------------------------------------------------------------------------------------------------|
| DVD       | Skip 10 chapters (during play<br>or pause) | CHP RPT:<br>Repeat current chapter<br>TIT RPT:<br>Repeat current title |                                                                                                    |
| VCD       | Skip 10 tracks (PBC not in use)            | TRK RPT:<br>Repeat current track (PBC not<br>in use)                   | DISC RND:<br>Randomly play all tracks (PBC<br>not in use)                                                                           |
| MP3/WMA   | Skip 10 tracks (within the same<br>folder) | TRK RPT:<br>Repeat current track<br>FLDR RPT:<br>Repeat current folder | FLDR RND:<br>Randomly play all tracks of<br>current folder, then tracks of<br>next folders<br>DISC RND:<br>Randomly play all tracks |
|           | Skip 10 tracks                             | TRK RPT:<br>Repeat current track                                       | <b>DISC RND</b> :<br>Randomly play all tracks                                                                                       |

• To cancel repeat play or random play, select "RPT OFF" or "RND OFF."

# Operations using the remote controller—RM-RK230

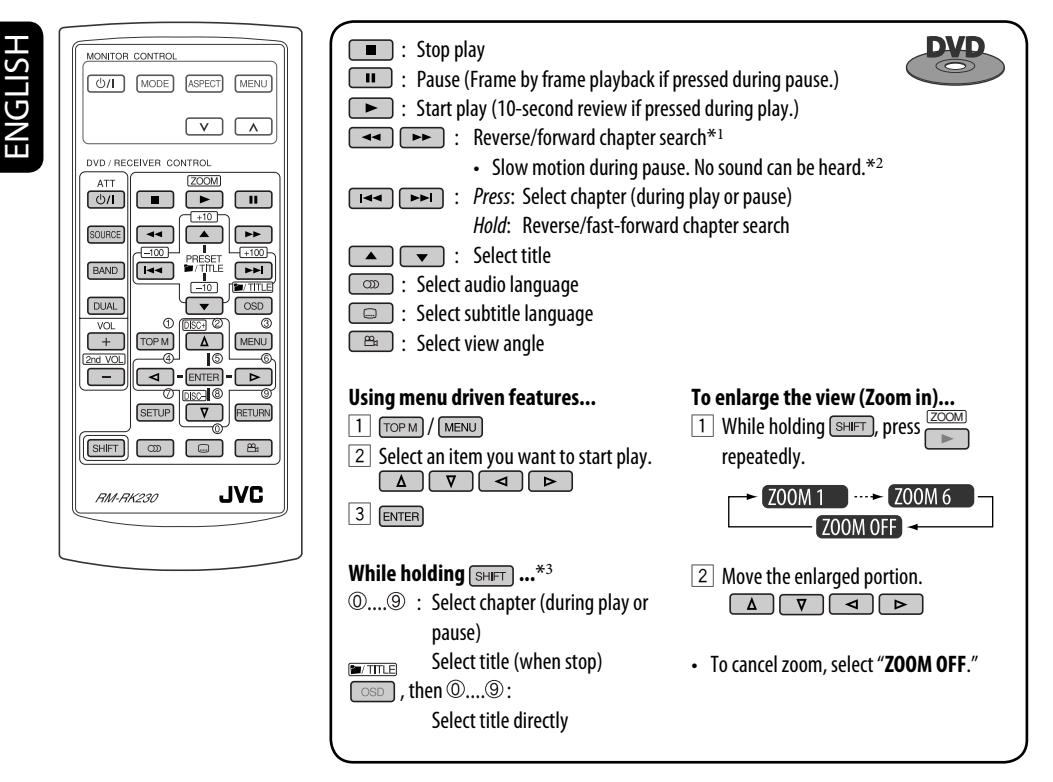

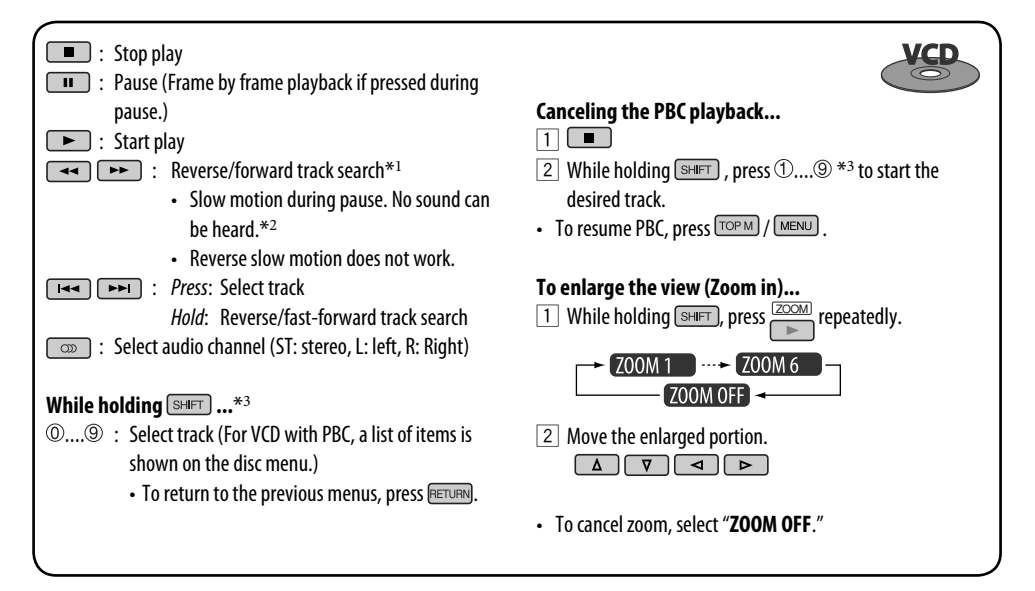

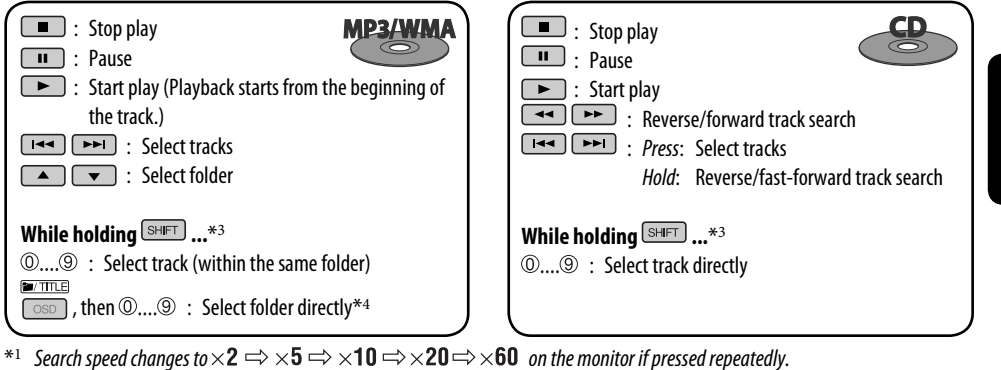

- \*2 Slow motion speed changes to  $\mathbb{P}1/32 \Rightarrow \mathbb{P}1/16 \Rightarrow \mathbb{P}1/8 \Rightarrow \mathbb{P}1/4 \Rightarrow \mathbb{P}1/2$  on the monitor if pressed repeatedly.
- \*3 For selecting numbers greater than 9 or 99, press  $\pm 10$  or  $\pm 100$ , then follow by  $1 \dots 9$ .
- \*4 To use direct folder access on MP3/WMA discs, it is required that folders are assigned with 2-digit numbers at the beginning of their folder names—01, 02, 03, and so on.

# *Operations using the on-screen bar*

These operations are possible on the monitor using the remote controller.

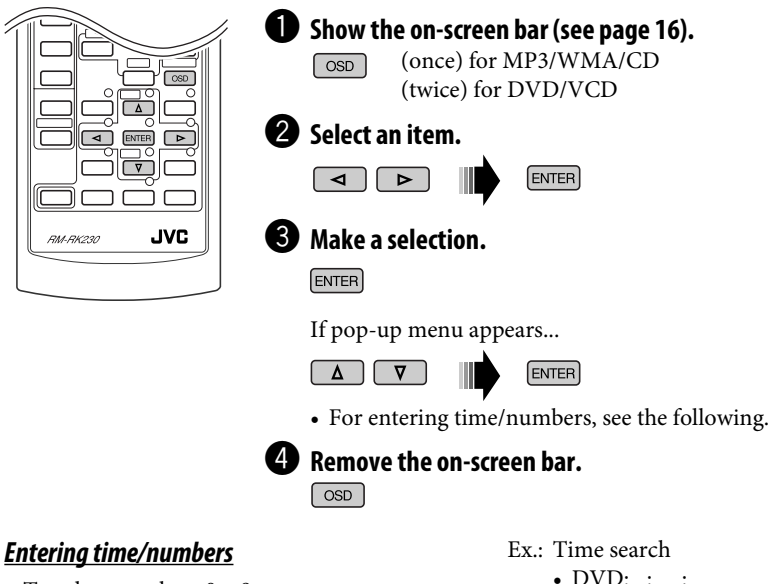

- To select numbers 0 9: While holding SHET, press 0....9.
- To select numbers greater than 9: While holding [SHFT], press +10. Then, press 0....9.
- After entering the numbers, press ENTER.
- To reduce numbers, use -10.
- To correct a misentry, use

- DVD: \_:\_ \_:\_ \_:\_ To enter 1 (hours): 02 (minutes): 00 (seconds), press 1, 0, 2, 0, then 0.
- VCD (PBC not in use): \_\_:\_\_ To enter 64 (minutes): 00 (seconds), press 6, 4, 0, then 0.

Continued on the next page

**OPERATIONS** 

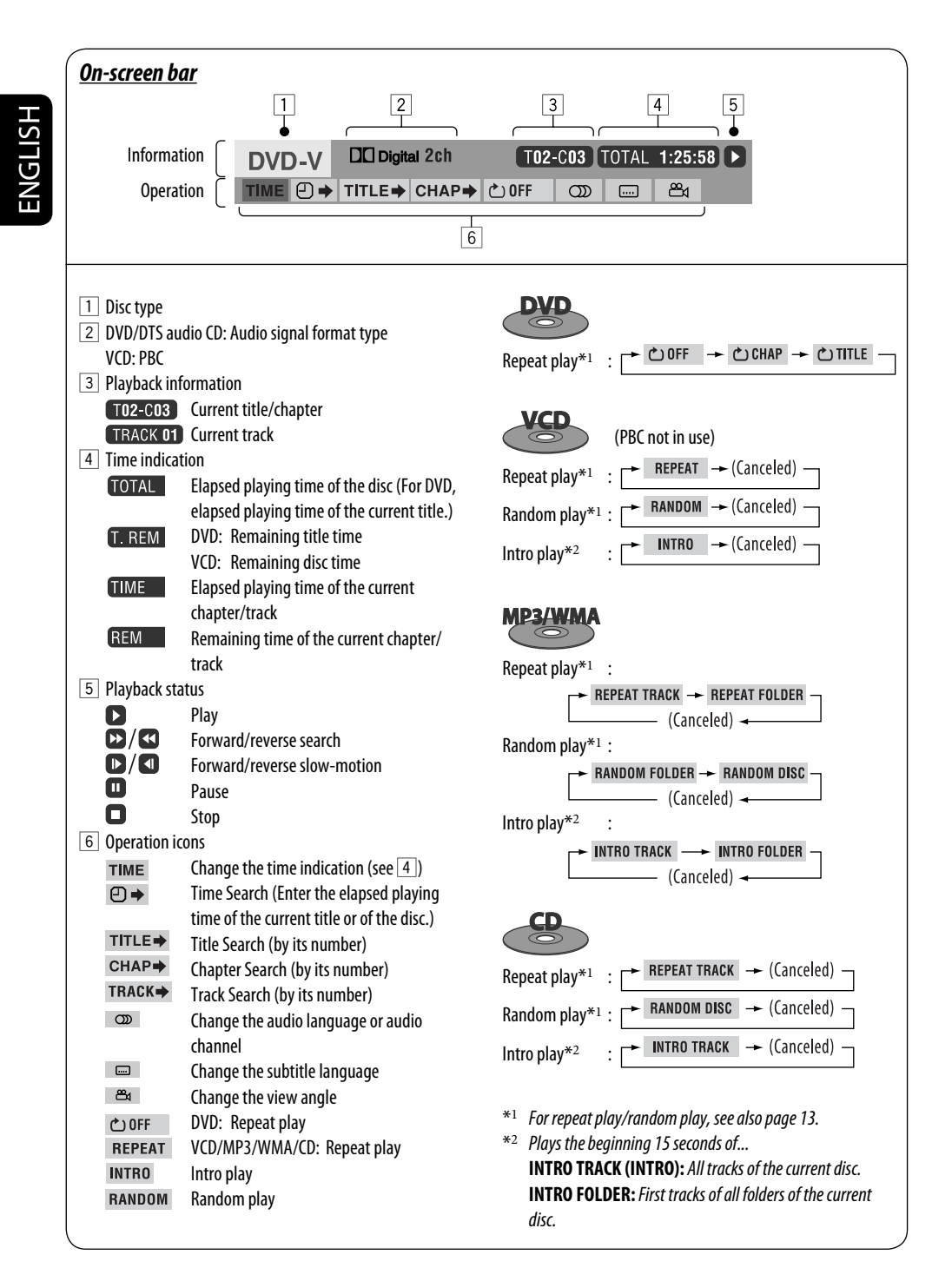

# Operations using the control/list screen (MP3/WMA/CD)

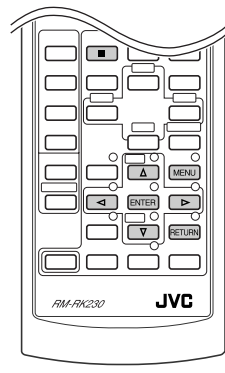

- These operations are possible on the monitor using the remote controller.
  - Folder selection/information is only for MP3/WMA discs.

### Control screen

The control screen automatically appears when you insert a disc.

Select "Folder" column or "Track" column on the control screen.

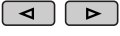

### **2** Select a folder or track to start playing.

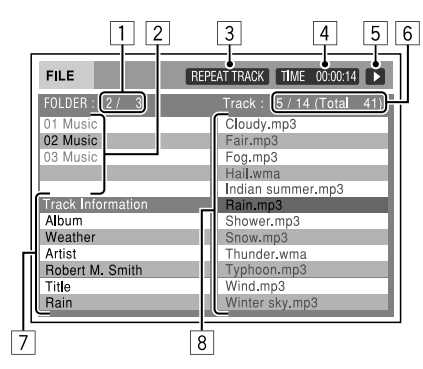

#### Ex.: MP3/WMA disc

- 1 Current folder number/total folder number
- 2 Folder list with the current folder selected
- 3 Selected playback mode
- 4 Elapsed playing time of the current track
- 5 Operation mode icon  $(\mathbf{b}, \mathbf{I}, \mathbf{I}, \mathbf{b}, \mathbf{A}, \mathbf{A})$
- 6 Current track number/total number of tracks in the current folder (total number of tracks on the disc)
- 7 Track information
- 8 Track list with the current track selected

#### Folder/track list screen

Before playing, you can display the folder list/track list to confirm the contents and start playing a track.

### Display the folder/track list while stop.

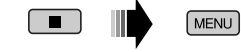

Δ

Δ

### 2 Select an item from the list.

⊲

- MP3/WMA: Track list of the selected folder appears.
- To go back to the previous screen, press RETURN

⊳

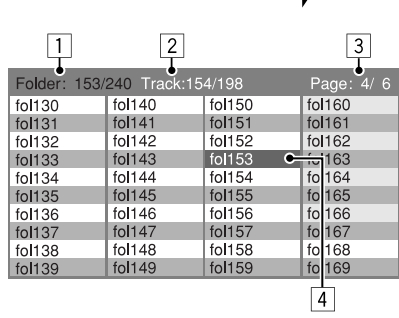

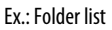

- 1 Current folder number/total folder number
- 2 Current track number/total number of tracks in the current folder or in disc (CD)
- 3 Current page/total number of the pages included in the list
- 4 Current folder/track (highlighted bar)

# **OPERATIONS**

ENTER

# Listening to the CD changer

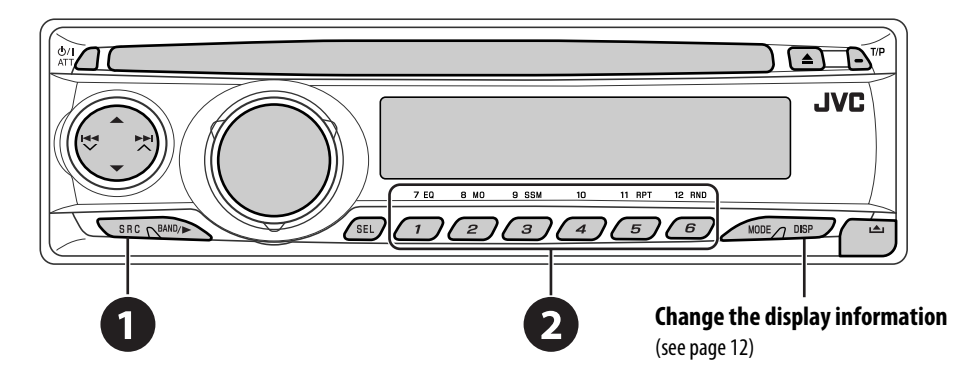

It is recommended to use a JVC MP3-compatible CD changer with your unit.

• You can only play conventional CD (including CD Text) and MP3 discs.

# Select "CD-CH."

# **2** Select a disc to start playing.

Press: For selecting disc number 1 – 6. Hold: For selecting disc number 7 – 12.

|   |                                                         |                           | _                                                       |
|---|---------------------------------------------------------|---------------------------|---------------------------------------------------------|
|   | Press: Select track<br>Hold: Reverse/fast-forward track | After pressing buttons to | , press the following                                   |
|   |                                                         |                           | Skip 10 tracks (MP3: within the same                    |
|   | MP3: Select folders                                     |                           | folder)                                                 |
| - |                                                         | 11 RPT                    | TRK RPT: Repeat current track                           |
|   |                                                         | 5                         | FLDR RPT: MP3: Repeat all tracks of<br>current folder   |
|   |                                                         |                           | <b>DISC RPT</b> : Repeat all tracks of the              |
|   |                                                         |                           | current disc                                            |
|   |                                                         | 12 RND                    | FLDR RND: MP3: Randomly play                            |
|   |                                                         | 6                         | all tracks of the current                               |
|   |                                                         |                           | folder, then tracks of the<br>next folder               |
|   |                                                         |                           | <b>DISC RND</b> : Randomly play all tracks of           |
|   |                                                         |                           | current disc                                            |
|   |                                                         |                           | MAG RND: Randomly play all tracks of the inserted discs |

• To cancel repeat play or random play, select "RPT OFF" or "RND OFF."

# Listening to the DAB tuner

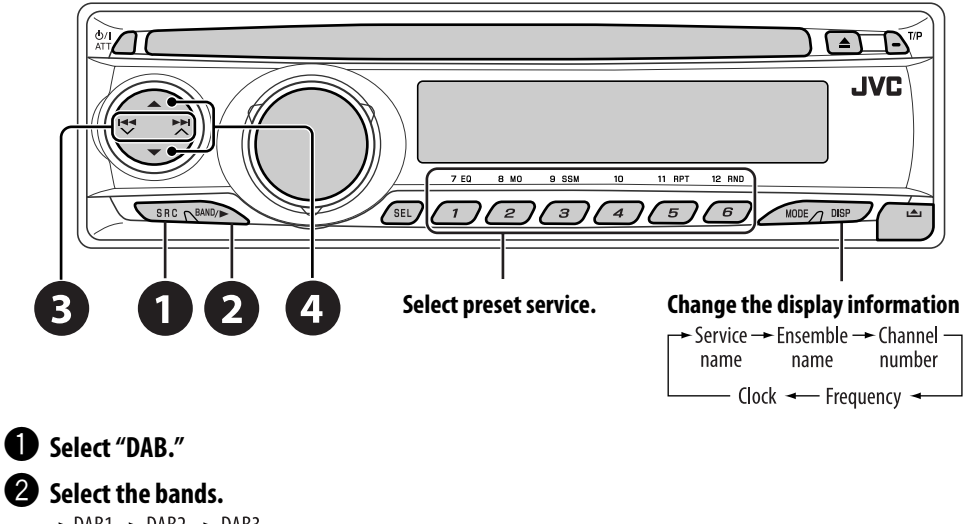

→ DAB1 → DAB2 → DAB3 ─

#### **3** Searching for an ensemble.

• Manual Search: Hold either one of the buttons until "M" flashes on the display, then press it repeatedly.

#### Select a service (either primary or secondary) to listen to.

#### Storing DAB services in memory

While listening to a DAB service...

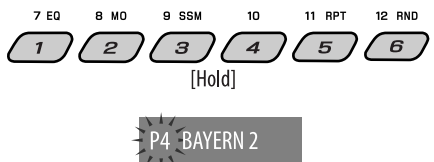

### Activating/deactivating TA/PTY Standby Reception

- Operations are exactly the same as explained on page 11 for FM RDS stations.
- You cannot store PTY codes separately for the DAB tuner and for the FM tuner.

### Tracing the same programme—Alternative Frequency Reception

- While receiving a DAB service: When driving in an area where a service cannot be received, this unit automatically tunes in to another ensemble or FM RDS station, broadcasting the same programme.
- While receiving an FM RDS station: When driving in an area where a DAB service is broadcasting the same programme as the FM RDS station is broadcasting, this unit automatically tunes in to the DAB service.

When shipped from the factory, Alternative Frequency Reception is activated. **To deactivate the Alternative Frequency Reception**, see page 24.

# Listening to the iPod®/D. player

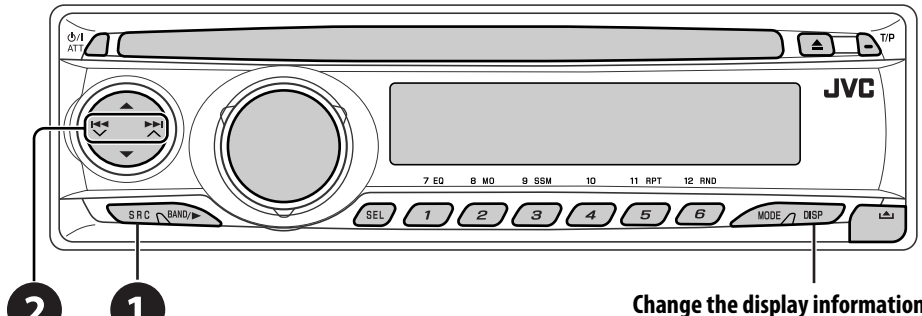

Before operating, connect the interface adapter (KS-PD100 or KS-PD500) to the CD changer jack of this unit.

#### **Preparations:**

Make sure "CHANGER" is selected for the external input setting, see page 24.

Select "IPOD" or "D. PLAYER."

2 Select a song to start playing.

#### Selecting a track from the menu

#### Enter the main menu. 1

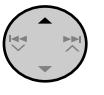

- This mode will be canceled if no operations are done for about 5 seconds.
- **2** Select the desired menu.

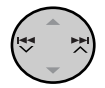

For iPod: PLAYLIST ↔ ARTISTS ↔ ALBUMS ↔ SONGS  $\leftrightarrow$  GENRES  $\leftrightarrow$  COMPOSER  $\leftrightarrow$  (back to the beginning) For D. player:  $PLAYLIST \leftrightarrow ARTIST \leftrightarrow ALBUM \leftrightarrow$ **GENRE**  $\leftrightarrow$  **TRACK**  $\leftrightarrow$  (back to the beginning)

### **3** Confirm the selection.

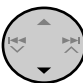

· To move back to the previous menu, press ▲.

- Change the display information
- If a track is selected, playback starts automatically.
- Holding  $\checkmark | \blacktriangleleft \triangleleft / \triangleright \triangleright | \land can skip 10$ items at a time.

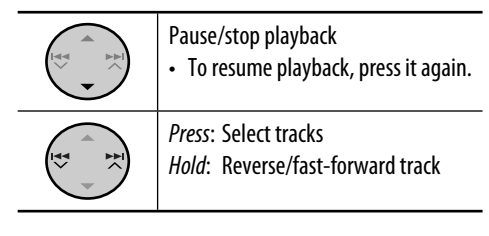

After pressing *MODE*, press the following buttons to ...

| 11 RPT | ONE RPT:<br>Functions the same as "Repeat One"<br>or "Repeat Mode → One."<br>ALL RPT:<br>Functions the same as "Repeat All" or                              |
|--------|----------------------------------------------------------------------------------------------------|
|        | "Repeat Mode → All."                                                                                                    |
| 12 RND | ALBM RND*:<br>Functions the same as "Shuffle<br>Albums" of the iPod.<br>SONG RND/RND ON:<br>Functions the same as "Shuffle Songs"<br>or "Random Play → On." |

- To cancel repeat play or random play, select "RPT OFF" or "RND OFF."
- \* iPod: Only if you select "ALL" in "ALBUMS" of the main "MENU."

# Listening to the other external components

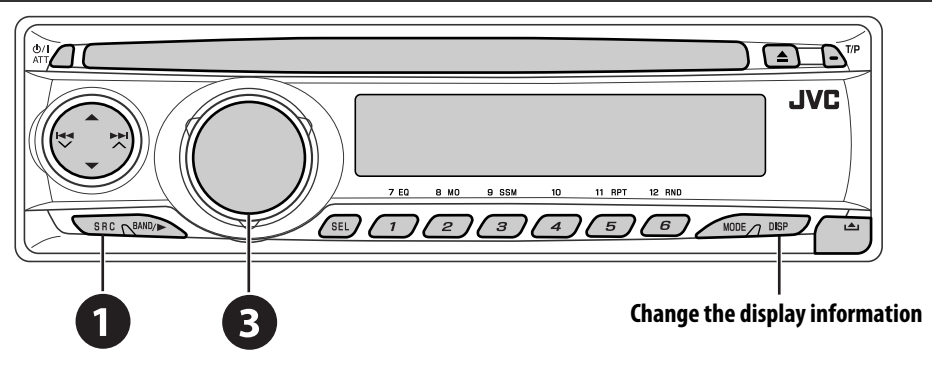

You can connect an external component to the CD changer jack on the rear using the Line Input Adapter—KS-U57 (not supplied) or AUX Input Adapter—KS-U58 (not supplied).

#### **Preparations:**

Make sure "EXT IN" is selected for the external input setting, see page 24.

Select "EXT IN."

#### **2** Turn on the connected component and start playing the source.

3 Adjust the volume.

4 Adjust the sound as you want (see page 22).

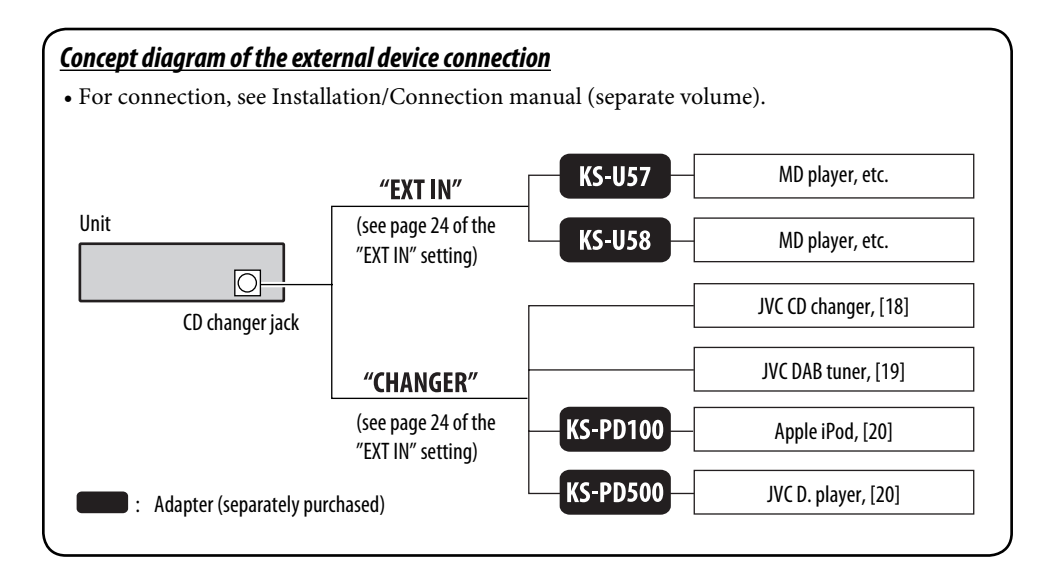

# Selecting a preset sound mode — C-EQ

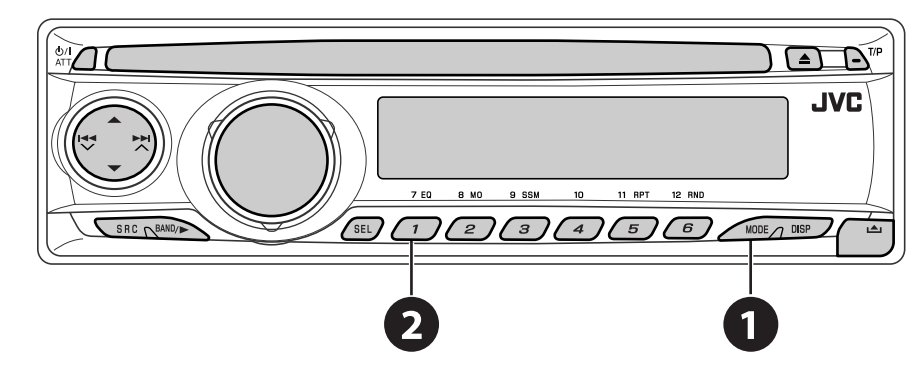

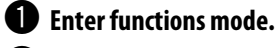

**2** Select a preset sound mode.

 $\bigcup_{JAZZ}^{*} \text{ROCK} \rightarrow \text{CLASSIC}$ 

| Indication (For)                  | BAS    | TRE<br>(troble) | LOUD |
|-----------------------------------|--------|-----------------|------|
|                                   | (ng22) |                 |      |
| USER (Flat sound)                 | 00     | 00              | UFF  |
| <b>ROCK</b> (Rock or disco music) | +03    | +01             | ON   |
| CLASSIC (Classical music)         | +01    | -02             | OFF  |
| POPS (Light music)                | +04    | +01             | OFF  |
| HIP HOP<br>(Funk or rap music)    | +02    | 00              | ON   |
| JAZZ (Jazz music)                 | +02    | +03             | OFF  |

# Adjusting the sound

1 SEL

→ BAS → TRE → FAD → BAL → ── VOL → VOL.A → LOUD →

**2** Adjust the level.

[Turn]

BAS\*1 (bass) -06 to +06Adjust the bass. TRE\*1 (treble) -06 to +06Adjust the treble. FAD\*2 (fader) R06 to F06 Adjust the front and rear speaker balance. **BAL** (balance) L06 to R06 Adjust the left and right speaker balance. LOUD\*1 (loudness) I OUD ON or Boost low and high frequencies to LOUD OFF produce a well-balanced sound at low volume level. -05 to +05**VOL.A**\*3 (volume adjust) Adjust and store auto-adjustment volume level for each source, comparing to the FM volume level. VOL (volume) 00 to 30

 Adjust the volume.
 00 to 30

 \*1
 When you adjust the bass, treble, or loudness,

the adjustment you have made is stored for the currently selected sound mode (C-EQ) including "USER."

\*2 If you are using a two-speaker system, set the fader level to "00."

- \*3 You cannot make an adjustment for FM. *"FIX" appears.*
- \*4 Depending on the amplifier gain control setting. (See page 24 for details.)

# General settings — PSM

You can change PSM (Preferred Setting Mode) items listed in the table that follows.

# **1** Enter the PSM settings.

SEL [Hold]

**2** Select a PSM item.

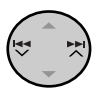

**3** Select or adjust the selected PSM item.

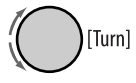

- 4 Repeat steps 2 and 3 to adjust other PSM items if necessary.
- **5** Finish the procedure.

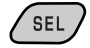

| Indication                                                              | ltem                                                                 | Setting, [reference page]                                                                                                    |
|-------------------------------------------------------------------------|----------------------------------------------------------------------|----------------------------------------------------------------------------------------------------|
| <b>DEMO</b><br>Display demonstration                                    | <ul><li>DEMO ON [Initial]</li><li>DEMO OFF</li></ul>                 | <ul> <li>Display demonstration will be activated automatically if no operation is done for about 20 seconds, [5].</li> <li>Cancels.</li> </ul>                                                                                                    |
| <b>CLOCK H</b><br>Hour adjustment                                       | <b>0</b> – <b>23</b> ( <b>1</b> – <b>12</b> )<br>[Initial: 0 (0:00)] | : See also page 5 for setting.                                                                                                    |
| <b>CLOCK M</b><br>Minute adjustment                                     | <b>00</b> – <b>59</b><br>[Initial: 00 (0:00)]                        | : See also page 5 for setting.                                                                                                    |
| <b>24H/12H</b><br>Time display mode                                     | • 12H<br>• 24H [Initial]                                             | : See also page 5 for setting.                                                                                                    |
| <b>CLK ADJ</b><br>Clock adjustment                                      | AUTO [Initial]     OFF                                               | <ul> <li>The built-in clock is automatically adjusted using the CT (clock time) data in the RDS signal.</li> <li>Cancels.</li> </ul>                                                                                                    |
| <b>AF-REG</b> *1<br>Alternative frequency/<br>regionalization reception | <ul> <li>AF [Initial]</li> <li>AF REG</li> <li>OFF</li> </ul>        | <ul> <li>When the currently received signals become weak, the unit switches to another station or service (the programme may differ from the one currently received), [11, 19].</li> <li>When the currently received signals become weak, the unit switches to another station broadcasting the same programme.</li> <li>Cancels (not selectable when "DAB AF" is set to "AF ON")</li> </ul> |
| PTY-STBY<br>PTY standby                                                 | <b>OFF</b> [Initial], PTY codes (see page 10)                        | : Activates PTY Standby Reception with one of the PTY codes,<br>[11, 19].                                                                                                    |
| <b>TA VOL</b><br>Traffic announcement<br>volume                         | VOL 15 [Initial]                                                     | : VOL 00 – VOL 30 or 50* <sup>2</sup> , [11].                                                                                                    |

Continued on the next page

SETTINGS

| Indication                                     | ltem                                                              | Setting, [reference page]                                                                                                    |  |
|------------------------------------------------|-------------------------------------------------------------------|----------------------------------------------------------------------------------------------------|--|
| <b>P-SEARCH</b> *1<br>Programme search         | ON     OFF [Initial]                                              | : Activates Programme Search, [11].<br>: Cancels.                                                                                                    |  |
| DAB AF*3<br>Alternative frequency<br>reception | • AF ON [Initial]     • AF OFF                                    | <ul> <li>Traces the programme among DAB services and FM RDS stations, [19].</li> <li>Cancels.</li> </ul>                                                                                                    |  |
| DIMMER                                         | ON     OFF [Initial]                                              | Dims the display illumination.<br>Cancels.                                                                                                    |  |
| <b>TEL</b><br>Telephone muting                 | <ul> <li>MUTING 1/<br/>MUTING 2</li> <li>OFF [Initial]</li> </ul> | <ul> <li>Select either one which mutes the playback sounds while using a cellular phone.</li> <li>Cancels.</li> </ul>                                                                                                    |  |
| SCROLL*4                                       | <ul> <li>ONCE [Initial]</li> <li>AUTO</li> <li>OFF</li> </ul>     | <ul> <li>Scrolls the track information once.</li> <li>Repeats scrolling (5-second intervals).</li> <li>Cancels. (Holding DISP can scroll the display regardless of the setting.)</li> </ul>                                                                                                 |  |
| <b>EXT IN</b> *5<br>External input             | <ul> <li>CHANGER</li> <li>[Initial]</li> <li>EXT IN</li> </ul>    | <ul> <li>To use a JVC CD changer, [18], JVC DAB tuner, [19], or an Apple iPod/a JVC D. player, [20].</li> <li>To use any other external component than the above, [21].</li> </ul>                                                                                                    |  |
| <b>TAG DISP</b><br>Tag display                 | <ul> <li>TAG ON [Initial]</li> <li>TAG OFF</li> </ul>             | <ul><li>Shows the tag while playing MP3/WMA tracks.</li><li>Cancels.</li></ul>                                                                                                    |  |
| AMP GAIN<br>Amplifier gain control             | <ul> <li>LOW PWR</li> <li>HIGH PWR<br/>[Initial]</li> </ul>       | <ul> <li>: VOL 00 – VOL 30 (Select if the maximum power of each speaker is less than 45 W to prevent the speaker from being damaged.)</li> <li>: VOL 00 – VOL 50</li> </ul>                                                                                                    |  |
| IF BAND<br>Intermediate frequency<br>filter    | <ul><li>AUTO [Initial]</li><li>WIDE</li></ul>                     | <ul> <li>Increases the tuner selectivity to reduce interference noises<br/>between adjacent stations. (Stereo effect may be lost.)</li> <li>Subject to interference noises from adjacent stations, but sound<br/>guality will not be degraded and the stereo effect will remain.</li> </ul> |  |

\*1 Only for RDS FM preset stations.

\*2 Depending on the "AMP GAIN" setting.

\*<sup>3</sup> Displayed only when DAB tuner is connected.

\*4 Some characters or symbols will not be shown correctly (or will be blanked) on the display.

\*5 Displayed only when one of the following sources is selected—FM, AM, or DISC.

ENGLISH

# DVD setup menu

These operations are possible on the monitor using the remote controller.

| <ul> <li>Enter the DVD setup menu while stop.</li> <li>SETUP</li> </ul>                                                                                                    | LANGUAGE ENGLISH<br>AUDIO LANGUAGE ENGLISH<br>GUBTTLE ENGLISH<br>ON SCREEN LANGUAGE ENGLISH  |
|----------------------------------------------------------------------------------------------------|----------------------------------------------------------------------------------------------|
| Select a menu. Image: Audio Audio Audi | AUDIO DIGITAL AUDIO OUTPUT STREAM/PCM DOWN MIX STEREO D. RANGE COMPRESSION ON AUDIO          |
| <ul> <li>Select an item you want to set up.</li> <li>T I ENTER</li> </ul>                                                                                                    | DIGITAL AUDIO OUTPUT STREAM/PCM<br>DOWN MIX STDELEY SURROUND<br>D. RANGE COMPRESSION OSTEREO |
| Select an option.                                                                                                    | To return to normal screen<br>SETUP                                                          |

| Menu   | ltem                  | Setting                                                                                                    |  |  |
|--------|-----------------------|----------------------------------------------------------------------------------------------------|--|--|
|        | MENU LANGUAGE         | Select the initial disc menu language. Refer also to "Language codes" on page 27.                             |  |  |
| B      | AUDIO LANGUAGE        | Select the initial audio language. Refer also to "Language codes" on page 27.                                 |  |  |
| ANGUA  | SUBTITLE              | Select the initial subtitle language or remove the subtitle (OFF). Refer also to "Language codes" on page 27. |  |  |
| _      | ON SCREEN<br>LANGUAGE | Select the language for the on screen display.                                                                |  |  |
|        | MONITOR TYPE          | Select the monitor type to watch a wide screen picture on your monitor.                                       |  |  |
|        |                       | 16:9 4:3 LETTER BOX 4:3 PAN SCAN                                                                              |  |  |
| ICTURE |                       |                                                                                                    |  |  |
| -      | OSD POSITION          | Select the on-screen bar position on the monitor.                                                             |  |  |
|        |                       | • 1: Higher position                                                                                          |  |  |
|        |                       | • 2: Lower position (Guidance below the DVD setup menu will disappear.)                                       |  |  |

Continued on the next page

SETTINGS

| Menu  | ltem                    |                                                                                                    | Setting                                                                                                    |
|-------|-------------------------|----------------------------------------------------------------------------------------------------|----------------------------------------------------------------------------------------------------|
|       | DIGITAL AUDIO<br>Output | Select the signal format to terminal.                                                                 | be emitted through the DIGITAL OUT (Optical)                                                                                                    |
|       |                         | PCM ONLY:                                                                                             | Select for an amplifier or a decoder incompatible with<br>Dolby Digital, DTS, MPEG Audio, or connecting to a<br>recording device.                                                              |
|       |                         | DOLBY DIGITAL/PCM:                                                                                    | Select for an amplifier or a decoder compatible with Dolby Digital.                                                                                                    |
|       |                         | • STREAM/PCM:                                                                                         | Select for an amplifier or a decoder compatible with Dolby Digital, DTS, and MPEG Audio.                                                                                                    |
| AUDIO | DOWN MIX                | When playing back a mult<br>reproduced through the L<br>when "PCM ONLY" is selec<br>• DOLBY SURROUND: | i-channel disc, this setting affects the signals<br>INE OUT jacks (and through the DIGITAL OUT terminal<br>ted for "DIGITAL AUDIO OUTPUT").<br>Select to enjoy multi-channel surround audio by |
|       |                         |                                                                                                    | connecting an amplifier compatible with Dolby<br>Surround.                                                                                                    |
|       |                         | • STEREO:                                                                                             | Normally select this.                                                                                                    |
|       | D. RANGE<br>COMPRESSION | You can enjoy a powerful<br>Dolby Digital software.                                                   | sound at low or middle volume levels while playing a                                                                                                    |
|       |                         | • AUTO:                                                                                               | Select to apply the effect to multi-channel encoded<br>software (excluding 1-channel and 2-channel<br>software).                                                                               |
|       |                         | • ON:                                                                                                 | Select to always use this function.                                                                                                    |

## Output signals through the DIGITAL OUT terminal

Output signals are different depending on the "DIGITAL AUDIO OUTPUT" setting on the setup menu (see above).

|       |                                  |                                    | Output Signals                 |                                      |
|-------|----------------------------------|------------------------------------|--------------------------------|--------------------------------------|
|       | DIGITAL AUDIO OUTPUT             | STREAM/PCM                         | DOLBY DIGITAL/PCM              | PCM ONLY                             |
| DVD   | 48 kHz, 16/20/24 bits Linear PCM |                                    | 0 klin 16 hite starse Linear [ |                                      |
|       | 96 kHz, Linear PCM               | 4                                  | 8 KHZ, 16 DITS STEREO LINEAR F | 'CM                                  |
|       | with DTS                         | DTS bitstream                      | 48 kHz, 16 bits stereo Line    | ear PCM                              |
|       | with Dolby Digital               | Dolby Dig                          | ital bitstream                 | 48 kHz, 16 bits stereo<br>Linear PCM |
|       | with MPEG Audio                  | MPEG bitstream                     | 48 kHz, 16 bits Linear PCN     | 1                                    |
| Audio | CD, Video CD                     | 44.1 kHz, 16 bits stereo l         | inear PCM/48 kHz, 16 bits st   | ereo Linear PCM                      |
| Audio | CD with DTS                      | DTS bitstream                      | 44.1 kHz, 16 bits stereo Li    | near PCM                             |
| MP3/V | VMA                              | 32/44.1/48 kHz, 16 bits Linear PCM |                                |                                      |

ENGLISH

## <u>Language codes</u>

| Code | Language        | Code | Language         | Code | Language       | Code | Language   |
|------|-----------------|------|------------------|------|----------------|------|------------|
| AA   | Afar            | GL   | Galician         | MK   | Macedonian     | SO   | Somali     |
| AB   | Abkhazian       | GN   | Guarani          | ML   | Malayalam      | SQ   | Albanian   |
| AF   | Afrikaans       | GU   | Gujarati         | MN   | Mongolian      | SR   | Serbian    |
| AM   | Ameharic        | HA   | Hausa            | MO   | Moldavian      | SS   | Siswati    |
| AR   | Arabic          | HI   | Hindi            | MR   | Marathi        | ST   | Sesotho    |
| AS   | Assamese        | HR   | Croatian         | MS   | Malay (MAY)    | SU   | Sundanese  |
| AY   | Aymara          | HU   | Hungarian        | MT   | Maltese        | SW   | Swahili    |
| AZ   | Azerbaijani     | HY   | Armenian         | MY   | Burmese        | TA   | Tamil      |
| BA   | Bashkir         | IA   | Interlingua      | NA   | Nauru          | TE   | Telugu     |
| BE   | Byelorussian    | IE   | Interlingue      | NE   | Nepali         | TG   | Tajik      |
| BG   | Bulgarian       | IK   | Inupiak          | NO   | Norwegian      | TH   | Thai       |
| BH   | Bihari          | IN   | Indonesian       | 0C   | Occitan        | TI   | Tigrinya   |
| BI   | Bislama         | IS   | Icelandic        | OM   | (Afan) Oromo   | TK   | Turkmen    |
| BN   | Bengali, Bangla | IW   | Hebrew           | OR   | Oriya          | TL   | Tagalog    |
| BO   | Tibetan         | II   | Yiddish          | PA   | Panjabi        | TN   | Setswana   |
| BR   | Breton          | JW   | Javanese         | PL   | Polish         | TO   | Tonga      |
| CA   | Catalan         | KA   | Georgian         | PS   | Pashto, Pushto | TR   | Turkish    |
| С0   | Corsican        | КК   | Kazakh           | PT   | Portuguese     | TS   | Tsonga     |
| CS   | Czech           | KL   | Greenlandic      | QU   | Quechua        | Π    | Tatar      |
| СҮ   | Welsh           | КМ   | Cambodian        | RM   | Rhaeto-Romance | TW   | Twi        |
| DZ   | Bhutani         | KN   | Kannada          | RN   | Kirundi        | UK   | Ukrainian  |
| EL   | Greek           | КО   | Korean (KOR)     | RO   | Rumanian       | UR   | Urdu       |
| EO   | Esperanto       | KS   | Kashmiri         | RW   | Kinyarwanda    | UZ   | Uzbek      |
| ET   | Estonian        | KU   | Kurdish          | SA   | Sanskrit       | VI   | Vietnamese |
| EU   | Basque          | KY   | Kirghiz          | SD   | Sindhi         | VO   | Volapuk    |
| FA   | Persian         | LA   | Latin            | SG   | Sangho         | WO   | Wolof      |
| FI   | Finnish         | LN   | Lingala          | SH   | Serbo-Croatian | XH   | Xhosa      |
| FJ   | Fiji            | LO   | Laothian         | SI   | Singhalese     | YO   | Yoruba     |
| FO   | Faroese         | LT   | Lithuanian       | SK   | Slovak         | ZU   | Zulu       |
| FY   | Frisian         | LV   | Latvian, Lettish | SL   | Slovenian      |      |            |
| GA   | Irish           | MG   | Malagasy         | SM   | Samoan         |      |            |
| GD   | Scots Gaelic    | MI   | Maori            | SN   | Shona          |      |            |

# Maintenance

## How to clean the connectors

Frequent detachment will deteriorate the connectors.

To minimize this possibility, periodically wipe the connectors with a cotton swab or cloth moistened with alcohol, being careful not to damage the connectors.

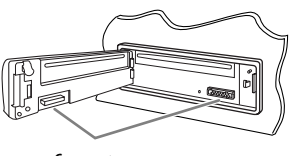

Connector

# Moisture condensation

Moisture may condense on the lens inside the DVD/CD player in the following cases:

- After starting the heater in the car.
- If it becomes very humid inside the car. Should this occur, the DVD/CD player may malfunction. In this case, eject the disc and leave the unit turned on for a few hours until the moisture evaporates.

# How to handle discs

When removing a disc from its case, press down the center holder of the case and lift the disc out, holding it by the edges.

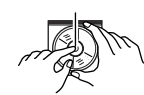

Center holder

Always hold the disc by the edge.

edges. Do not touch its recording surface. When storing a disc into its case, gently insert the disc around the center holder (with the

printed surface facing up).Make sure to store discs into the cases after use.

# To keep discs clean

A dirty disc may not play correctly. If a disc does become dirty, wipe it with a soft cloth in a straight line from center to edge.

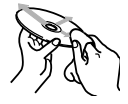

• Do not use any solvent (for example, conventional record cleaner, spray, thinner, benzine, etc.) to clean discs.

# To play new discs

New discs may have some rough spots around the inner and outer edges. If such a disc is used, this unit may reject the disc.

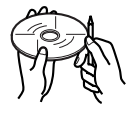

To remove these rough spots, rub the edges with a pencil or ball-point pen, etc.

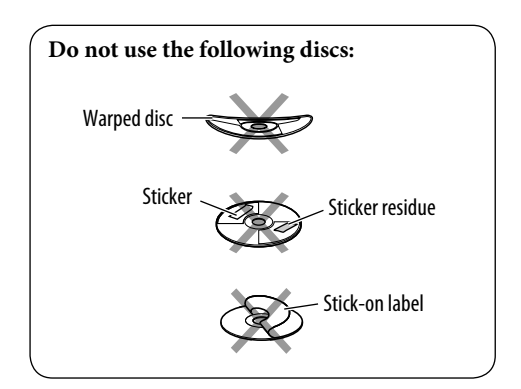

# More about this unit

### General

#### Turning on the power

• By pressing SRC on the unit, you can also turn on the power. If the source is ready, playback starts.

#### Turning off the power

• If you turn off the power while listening to a disc, disc play will start automatically, next time you turn on the power.

# FM/AM/RDS

#### **Storing stations in memory**

- During SSM search...
  - Received stations are preset in No. 1 (lowest frequency) to No. 6 (highest frequency).
  - When SSM is over, the station stored in No. 1 will be automatically tuned in.
- When storing stations, the previously preset stations are erased and stations are stored newly.

#### **FM RDS operations**

- Network-Tracking Reception requires two types of RDS signals—PI (Programme Identification) and AF (Alternative Frequency) to work correctly. Without receiving these data correctly, Network-Tracking Reception will not operate correctly.
- If a Traffic Announcement is received by TA Standby Reception, the volume level automatically changes to the preset level (TA VOL) if the current level is lower than the preset level.
- TA Standby Reception and PTY Standby Reception will be temporarily canceled while listening to an AM station.
- When Alternative Frequency Reception is activated (with AF selected), Network-Tracking Reception is also activated automatically. On the other hand, Network-Tracking Reception cannot be deactivated without deactivating Alternative Frequency Reception. (See page 24.)

• If you want to know more about RDS, visit «http://www.rds.org.uk».

### Disc

#### <u>General</u>

- In this manual, words "track" and "file" are interchangeably used when referring to MP3/ WMA files and their file names.
- This unit can also playback 8 cm discs.
- This unit can only playback audio CD (CD-DA) files if different type of files are recorded in the same disc.

#### **Inserting a disc**

• When a disc is inserted upside down, the disc automatically ejects.

#### Ejecting a disc

• If the ejected disc is not removed within 15 seconds, the disc is automatically inserted again into the loading slot to protect it from dust. (Disc will not play this time.)

#### Playing a Recordable/Rewritable disc

- This unit can recognize a total of 3 500 files (250 folder per disc; 999 files per folder).
- Use only "finalized" discs.
- This unit can play back multi-session discs; however, unclosed sessions will be skipped while playing.
- This unit can show the names of albums, artists (performer), and Tag (Version 1.0, 1.1, 2.2, 2.3, or 2.4) for the files.
- This unit may be unable to play back some discs or files due to their characteristics or recording conditions.
- Rewritable discs may require a longer readout time.

#### Playing an MP3/WMA disc

- The maximum number of characters for folder and file names is 25 characters; 64 characters for MP3/WMA tag information.
- This unit can play back files with the extension code <.mp3> or <.wma> (regardless of the letter case—upper/lower).
- This unit can display only one-byte characters. No other characters can be correctly displayed.
- This unit can play back files recorded in VBR (variable bit rate).

Files recorded in VBR have a discrepancy in elapsed time indication.

- This unit cannot play back the following files:
  - MP3 files encoded with MP3i and MP3 PRO format.
  - MP3 files encoded with Layer 1/2.
  - WMA files encoded with lossless, professional, and voice format.
  - WMA files which are not based upon Windows Media® Audio.
  - -WMA files copy-protected with DRM.
  - Files which have the data such as WAVE, ATRAC3, etc.

#### **Changing the source**

• If you change the source, playback also stops (without ejecting the disc).

Next time you select "DISC" for the playback source, disc play starts from where it has been stopped previously.

For MP3/WMA disc, playback starts from the beginning of the last playing track.

# DAB

- Only the primary DAB service can be preset even when you store a secondary service.
- A previously preset DAB service is erased when a new DAB service is stored in the same preset number.

# iPod® or D. player

- When you turn on this unit, the iPod or D. player is charged through this unit.
- While the iPod or D. player is connected, all operations from the iPod or D. player are disabled. Perform all operations from this unit.

- The text information may not be displayed correctly.
- If the text information includes more than 8 characters, it scrolls on the display (see also page 24). This unit can display up to 40 characters.

#### Notice:

When operating an iPod or a D. player, some operations may not be performed correctly or as intended. In this case, visit the following JVC web site:

For iPod users: <http://www.jvc.co.jp/ english/car/support/ks-pd100/index.html>

For D. player users: <http://www.jvc.co.jp/ english/car/support/ks-pd500/index.html>

# General settings—PSM

• If you change the "AMP GAIN" setting from "HIGH PWR" to "LOW PWR" while the volume level is set higher than "VOL 30," the unit automatically changes the volume level to "VOL 30."

# DVD setup menu

- When the language you have selected is not recorded on a disc, the original language is automatically used as the initial language. In addition, for some discs, the initial languages settings will not work as you set due to their internal disc programming.
- When you select "16:9" for a picture whose aspect ratio is 4:3, the picture slightly changes due to the process for converting the picture width.
- Even if "4:3 PAN SCAN" is selected, the screen size may become "4:3 LETTER BOX" for some DVDs.

### <u>On-screen guide icons</u>

During playback, the following guide icons may appear for a while on the monitor.

DVD: Appears at the beginning of a scene containing:

- 回 : Multi-subtitle languages
- 🔘 : Multi-audio languages
- 📇 : Multi-angle views
- Playback
- E Pause

- : DVD/VCD: Forward slow motion
- : DVD: Reverse slow motion
- : Forward search
  - : Reverse search

# About sounds reproduced through the rear terminals

- Through the analog terminals (Speaker out/LINE OUT): 2-channel signal is emitted. When playing a multi-channel encoded disc, multi-channel signals are downmixed. (AUDIO—DOWN MIX: see page 26.)
- **Through DIGITAL OUT (optical):** Digital signals (Linear PCM, Dolby Digital, DTS, MPEG Audio) are emitted through this terminal. (For more details, see page 26.)

To reproduce multi-channel sounds such as Dolby Digital and DTS, connect an amplifier or a decoder compatible with these multi-channel sources to this terminal, and set "DIGITAL AUDIO OUTPUT" correctly. (See page 26.)

# Troubleshooting

What appears to be trouble is not always serious. Check the following points before calling a service center.

|       | Symptom                                    | Remedy/Cause                                                                                         |
|-------|--------------------------------------------|----------------------------------------------------------------------------------------------------|
| neral | Sound cannot be heard from the speakers.   | <ul><li> Adjust the volume to the optimum level.</li><li> Check the cords and connections.</li></ul> |
| e     | The unit does not work at all.             | Reset the unit (see page 2).                                                                         |
| A/RDS | SSM automatic presetting does not work.    | Store stations manually.                                                                             |
| FM/AN | Static noise while listening to the radio. | Connect the aerial firmly.                                                                           |

|        |   | Symptom                                                                                                    | Remedy/Cause                                                                                                    |
|--------|---|----------------------------------------------------------------------------------------------------|----------------------------------------------------------------------------------------------------|
|        | • | Disc cannot be played back.                                                                                              | Insert the disc correctly.                                                                                                    |
|        | • | Disc can be neither played back nor ejected.                                                                             | <ul><li> Unlock the disc (see page 12).</li><li> Eject the disc forcibly (see page 2).</li></ul>                                                                                                    |
|        | • | Recordable/Rewritable discs cannot be played<br>back.<br>Tracks on the Recordable/Rewritable discs<br>cannot be skipped. | <ul> <li>Insert a finalized disc.</li> <li>Finalize the discs with the component which you used for recording.</li> </ul>                                                                                      |
| ack    | • | Disc cannot be recognized.                                                                                               | Eject the disc forcibly (see page 2).                                                                                                    |
| layb   | • | "NO DISC" appears on the display.                                                                                        | Insert the disc correctly.                                                                                                    |
| Disc p | • | Sound and pictures are sometimes interrupted or distorted.                                                               | <ul><li>Stop playback while driving on rough roads.</li><li>Change the disc.</li><li>Check the cords and connections.</li></ul>                                                                                |
|        | • | No playback picture (DVD/VCD) appears on the monitor.                                                                    | Parking brake wire is not connected properly. (See<br>Installation/Connection Manual.)                                                                                                    |
|        | • | No picture appears on the monitor at all.                                                                                | <ul><li>Connect the video cord correctly.</li><li>Select a correct input on the monitor.</li></ul>                                                                                                    |
|        | • | The left and right edges of the picture are missing on the monitor.                                                      | Select "4:3 LETTER BOX" (see page 25).                                                                                                    |
|        | • | Disc cannot be played back.                                                                                              | <ul> <li>Change the disc.</li> <li>Record tracks using a compliant application in the appropriate discs (see page 4).</li> <li>Add the extension code <mp3> or <wma> to the file names.</wma></mp3></li> </ul> |
| ayback | • | Noise is generated.                                                                                                    | Skip to another track or change the disc. (Do not add the extension code <.mp3> or <.wma> to non-MP3/WMA tracks.)                                                                                              |
| WMA pl | • | Longer readout time is required.                                                                                         | Readout time varies due to the complexity of the folder/file configuration. Do not use too many hierarchies and folders.                                                                                       |
| MP3/   | • | Tracks cannot playback as you have intended them to play.                                                                | Playback order is determined when files are recorded.                                                                                                    |
|        | • | Elapsed playing time is not correct.                                                                                     | This sometimes occurs during playback. This is caused by how the tracks are recorded.                                                                                                    |
|        | • | "NO FILES" appears on the display.                                                                                       | Insert a disc that contains tracks of appropriate formats.                                                                                                    |
|        | • | Correct characters are not displayed (e.g. album name).                                                                  | This unit can only display letters (upper case), numbers, and a limited number of symbols.                                                                                                    |

ENGLISH

32

|          |   | Symptom                                                                                     | Remedy/Cause                                                                                                    |
|----------|---|---------------------------------------------------------------------------------------------|----------------------------------------------------------------------------------------------------|
|          | • | "NO DISC" appears on the display.                                                           | Insert a disc into the magazine.                                                                                                    |
| er       | • | "NO MAG" appears on the display.                                                            | Insert the magazine.                                                                                                    |
| ) chang  | • | "RESET 8" appears on the display.                                                           | Connect this unit and the CD changer correctly and press the reset button of the CD changer.                                          |
| σ        | • | "RESET 1" – "RESET 7" appears on the display.                                               | Press the reset button of the CD changer.                                                                                             |
|          | • | The CD changer does not work at all.                                                        | Reset the unit (see page 2).                                                                                                    |
|          | • | "NO DAB" appears on the display.                                                            | Move to an area with stronger signals.                                                                                                |
| AB       | • | "RESET 08" appears on the display.                                                          | Connect this unit and the DAB tuner correctly and reset the unit (see page 2).                                                        |
| D        | • | The DAB tuner does not work at all.                                                         | Reconnect this unit and the DAB tuner correctly. Then, reset the unit (see page 2).                                                   |
|          | • | "ANT NG" appears on the display.                                                            | Check the cords and connections.                                                                                                    |
|          | • | The iPod or D. player does not turn on or does not work.                                    | <ul> <li>Check the connecting cable and its connection.</li> <li>Change the battery.</li> <li>Update the firmware version.</li> </ul> |
|          | • | Buttons do not work as intended.                                                            | The functions of the buttons have been changed. Press MODE before performing the operation.                                           |
|          | • | The sound is distorted.                                                                     | Deactivate the equalizer either on the unit or the iPod/<br>D. player.                                                                |
| ¥        | • | "NO IPOD" or "NO DP" appears on the display.                                                | Check the connecting cable and its connection.                                                                                        |
| olaybac  | • | Playback stops.                                                                             | The headphones are disconnected during playback. Restart the playback operation (see page 20).                                        |
| player I | • | No sound can be heard when connecting an iPod nano.                                         | Disconnect the headphones from the iPod nano.                                                                                         |
| iPod/D.  | • | No sound can be heard.<br>"ERROR 01" appears on the display when<br>connecting a D. player. | Disconnect the adapter from the D. player. Then, connect it again.                                                                    |
|          | • | "NO FILES" or "NO TRACK" appears on the display.                                            | No tracks are stored. Import tracks to the iPod or D. player.                                                                         |
|          | • | "RESET 1" – "RESET 7" appears on the display.                                               | Disconnect the adapter from both the unit and iPod/<br>D. player. Then, connect it again.                                             |
|          | • | "RESET 8" appears on the display.                                                           | Check the connection between the adapter and this unit.                                                                               |
|          | • | The iPod's or D. player's controls do not work after disconnecting from this unit.          | Reset the iPod or D. player.                                                                                                    |

# Specifications

| S |
|---|
|   |
| G |
| Ž |
|   |

| AUDIO AMPLIFIER SECTION | Maximum Power Output:     | Front/Rear:                                 | 45 W per channel                             |
|-------------------------|---------------------------|---------------------------------------------|----------------------------------------------|
|                         | Continuous Power Output   | Front/Rear:                                 | 17 W per channel into 4 $\Omega$ , 40 Hz to  |
|                         | (RMS):                    |                                             | 20 000 Hz at no more than 0.8% total         |
|                         |                           |                                             | harmonic distortion                          |
|                         | Load Impedance:           |                                             | $4 \Omega$ (4 Ω to 8 Ω allowance)            |
|                         | Tone Control Range:       | Bass/Treble:                                | $\pm$ 10 dB at 100 Hz/ $\pm$ 10 dB at 10 kHz |
|                         | Frequency Response:       |                                             | 40 Hz to 20 000 Hz                           |
|                         | Signal-to-Noise Ratio:    |                                             | 70 dB                                        |
|                         | Audio Output Level:       | Digital (DIGITAL OUT: Optical):             | Signal wave length: 660 nm                   |
|                         |                           |                                             | Output level: –21 dBm to –15 dBm             |
|                         |                           | Line-Out Level/Impedance:                   | 2.0 V/20 kΩ load (full scale)                |
|                         |                           | Output Impedance:                           | 1 kΩ                                         |
|                         | Color System:             |                                             | PAL                                          |
|                         | Video Output (composite): |                                             | 1 Vp-p/75 Ω                                  |
|                         | Other Terminals:          |                                             | CD changer, Steering wheel remote input      |
|                         |                           | <b>F</b> M                                  |                                              |
| TUNER SECTION           | Frequency Range:          | FM:                                         | 87.5 MHZ to 108.0 MHZ                        |
|                         |                           | AM:                                         | (MW) 522 kHz to 1 620 kHz                    |
|                         |                           |                                             | (LW) 144 kHz to 279 kHz                      |
|                         | FM Tuner                  | Usable Sensitivity:                         | 11.3 dBf (1.0 μV/75 Ω)                       |
|                         |                           | 50 dB Quieting Sensitivity:                 | 16.3 dBf (1.8 μV/75 Ω)                       |
|                         |                           | Alternate Channel Selectivity<br>(400 kHz): | 65 dB                                        |
|                         |                           | Frequency Response:                         | 40 Hz to 15 000 Hz                           |
|                         |                           | Stereo Separation:                          | 30 dB                                        |
|                         | MW Tuner                  | Sensitivity/Selectivity:                    | 20 μV/35 dB                                  |
|                         | LW Tuner                  | Sensitivity:                                | 50 μV                                        |

| DVD/CD PLAYER SECTION | Signal Detection System:              | Non-contact optical pickup (semiconductor laser) |                                                             |
|-----------------------|---------------------------------------|--------------------------------------------------|-------------------------------------------------------------|
|                       | Number of Channels:                   |                                                  | 2 channels (stereo)                                         |
|                       | Frequency Response:                   | DVD, fs=48 kHz:                                  | 16 Hz to 22 000 Hz                                          |
|                       |                                       | DVD, fs=96 kHz:                                  | 16 Hz to 44 000 Hz                                          |
|                       |                                       | VCD/CD/MP3/WMA:                                  | 16 Hz to 20 000 Hz                                          |
|                       | Dynamic Range:                        |                                                  | 96 dB                                                       |
|                       | Signal-to-Noise Ratio:                |                                                  | 98 dB                                                       |
|                       | Wow and Flutter:                      |                                                  | Less than measurable limit                                  |
|                       | MP3:                                  | Bit Rate:                                        | 32 kbps – 320 kbps                                          |
|                       |                                       | Sampling Frequency:                              | 48 kHz, 44.1 kHz, 32 kHz                                    |
|                       | WMA:                                  | Bit Rate:                                        | 32 kbps – 192 kbps                                          |
|                       |                                       | Sampling Frequency:                              | MPEG-1: 48 kHz, 44.1 kHz, 33 kHz                            |
|                       |                                       |                                                  | MPEG-2: 24 kHz, 22.05 kHz, 16 kHz                           |
| GENERAL               | Power Requirement:                    | Operating Voltage:                               | DC 14.4 V (11 V to 16 V allowance)                          |
|                       | Grounding System:                     |                                                  | Negative ground                                             |
|                       | Allowable Operating Temperature:      |                                                  |                                                             |
|                       | Allowable Operating Temperature:      |                                                  |                                                             |
|                       | Dimensions ( $W \times H \times D$ ): | Installation Size (approx.):                     | $182 \text{ mm} \times 52 \text{ mm} \times 158 \text{ mm}$ |
|                       |                                       | Panel Size (approx.):                            | 188 mm $\times$ 58 mm $\times$ 11 mm                        |
|                       | Mass (approx.):                       |                                                  | 1.6 kg (excluding accessories)                              |

Design and specifications are subject to change without notice.

- Manufactured under license from Dolby Laboratories. Dolby and the double-D symbol are trademarks of Dolby Laboratories.
- "DTS" and "DTS 2.0 + Digital Out" are trademarks of Digital Theater Systems, Inc.
- "DVD Logo" is a trademark of DVD Format/Logo Licensing Corporation registered in the US, Japan and other countries.
- Microsoft and Windows Media are either registered trademarks or trademarks of Microsoft Corporation in the United States and/ or other countries.
- iPod is a trademark of Apple Computer, Inc., registered in the U.S. and other countries.

# Having TROUBLE with operation? Please reset your unit

Refer to page of How to reset your unit

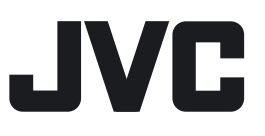

1205DTSMDTJEIN